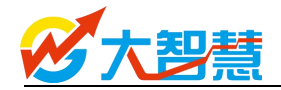

## 大智慧软件一登录异常

## 目录

| →,       | 大  | 智慧软件登录界面      | 2 |
|----------|----|---------------|---|
|          | 1、 | 最新版本登录界面      | 2 |
|          | 2、 | 传统登录界面        | 2 |
| <u> </u> | 登  | 录不上之正在尝试连接    | 2 |
|          | 1、 | 检查网络连接        | 2 |
|          | 2、 | 检查杀毒软件与防火墙    | 3 |
|          | 3、 | 重启路由器         | 3 |
|          | 4、 | 检查端口          | 3 |
|          | 5、 | 无线换有线使用       | 1 |
| 三、       | 登  | 录不上之帐号或密码错误   | 1 |
|          | 1、 | 检查您输入的帐号或密码   | 1 |
|          | 2、 | 确认是否能登录软件个人中心 | 1 |
|          | 3、 | 致电大智慧客服中心     | 5 |
| 四、       | 登  | 录不上之频繁登录      | 5 |
|          | 1、 | 优选主站换主站登录     | 5 |
|          | 2、 | 致电大智慧客服中心     | 5 |
| 五、       | 登  | 录不上之多点登录      | 5 |
|          | 1、 | 多点登录的原因       | 5 |
|          | 2、 | 多点登录需提供的证明    | 5 |
|          | 3、 | 多点登录的解决方法     | 5 |
| 六、       | 登  | 录不上之版本过低      | 5 |
|          | 1、 | 提示版本过低的原因     | 5 |
|          | 2、 | 提示版本过低的解决方法   | 5 |
| 七、       | 登  | 录不上之权限不符      | 5 |

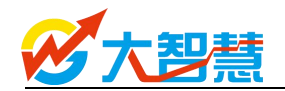

一、大智慧软件登录界面

1、最新版本登录界面

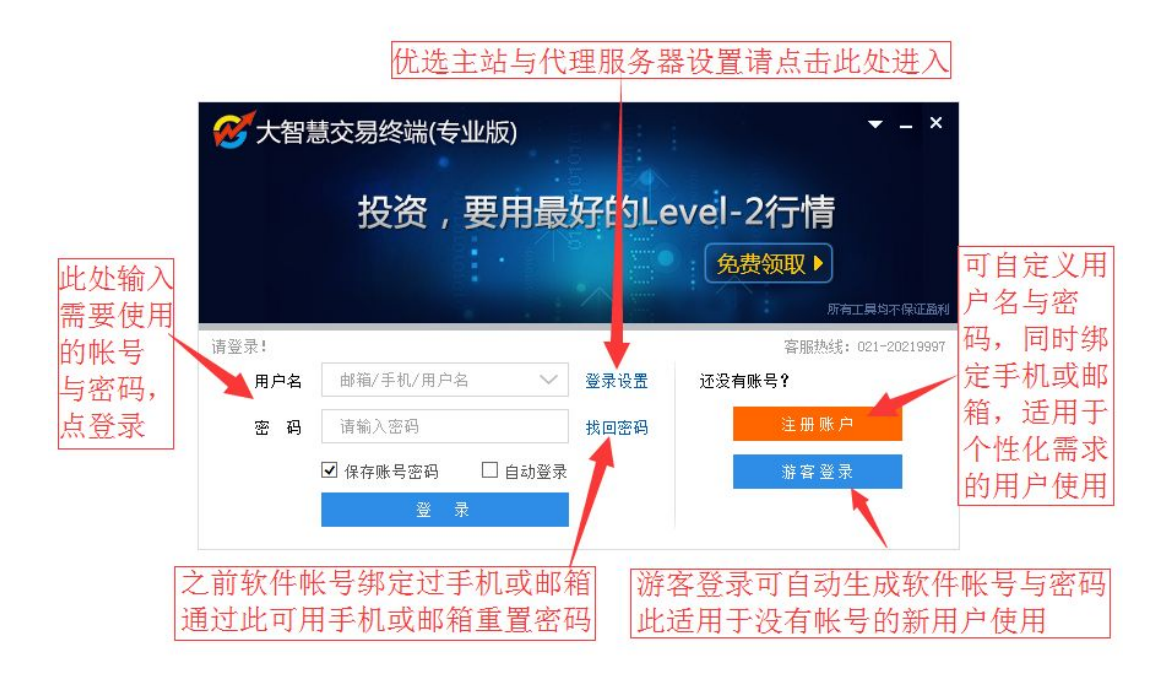

2、传统登录界面

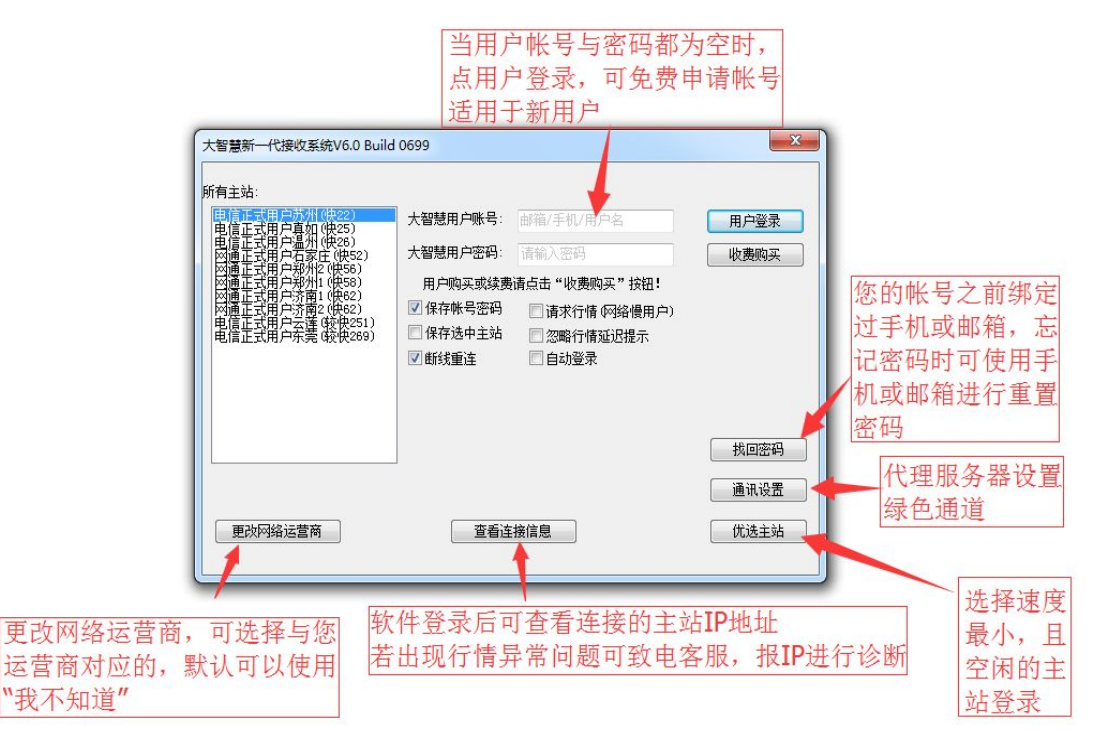

- 二、登录不上之正在尝试连接
  - 1、检查网络连接

A、打开常用的网站,如百度、新浪等网站,看网站是否能打开,若不能 打开,则说明您的网络连接不正常,这样大智慧软件是不能正常登录的 B、需您自行检查网络连接或联系您的网络运营商如电信、网通、联通、 铁通、长城宽带、有线通等帮您检查,待网络正常后再使用大智慧软件登录

| <b>愛</b> 大智慧      | 慧交易终端(专        | 业版)        | 5    |        | ▼ _ ×           |  |  |  |  |  |  |  |  |
|-------------------|----------------|------------|------|--------|-----------------|--|--|--|--|--|--|--|--|
| 投资,要用最好的Level-2行情 |                |            |      |        |                 |  |  |  |  |  |  |  |  |
|                   |                |            |      | 免费领取 🕨 |                 |  |  |  |  |  |  |  |  |
|                   |                |            |      | F      | 有工具均不保证盈利       |  |  |  |  |  |  |  |  |
| ○ 正在尝试连           | 接服务器(25):61.15 | 5. 172. 37 |      | 客服热约   | €: 021-20219997 |  |  |  |  |  |  |  |  |
| 用户名               | LVT25031270    | ~          | 登录设置 | 还没有账号? |                 |  |  |  |  |  |  |  |  |
| 密码                | •••••          |            | 找回密码 | 注册账    | 户               |  |  |  |  |  |  |  |  |
|                   | ☑ 保存账号密码       | 🗌 自动登录     |      | 游客登    | 큤               |  |  |  |  |  |  |  |  |
|                   | 取消登            | 录          |      |        |                 |  |  |  |  |  |  |  |  |

2、检查杀毒软件与防火墙

A、若您的电脑有安装杀毒软件或防火墙,请退出杀毒软件或防火墙

B、若您对电脑使用较为熟悉,可以在杀毒软件或防火墙中把大智慧软件 设置为白名单或解除阻止

C、WINDOWS 系统本身带有防火墙,您可以在控制面板中把防火墙关闭 或设置 dzh2.exe 解除阻止

| ○○○○○○○○○○○○○○○○○○○○○○○○○○○○○○○○○ | 面板项 🕨             | <ul> <li>4<sub>2</sub></li> </ul>        |
|-----------------------------------|-------------------|------------------------------------------|
| 调整计算机的设置                          |                   |                                          |
| ✔ Flash Player                    | 🚱 Internet 选项     | NVIDIA nView Desktop<br>Manager          |
| NVIDIA 控制面板                       | Nealtek高清晰音频管理器   | RemoteApp 和桌面连接                          |
| Windows Anytime<br>Upgrade        | Windows CardSpace | Windows Defender                         |
| Windows Update                    | Windows 防火墙       | 金田 金田 金田 金田 金田 金田 金田 金田 金田 金田 金田 金田 金田 金 |
|                                   |                   |                                          |

3、重启路由器

A、请把您使用的路由器断电几分钟

- B、若您的路由器带有防火墙等功能,请寻求专业人士帮您设置
- 4、检查端口

A、软件登录连接与行情接收使用的是 5188 端口进行通信,若您在公司上网,请您与您公司的 IT 部门沟通,不要屏蔽 5188 通信端口

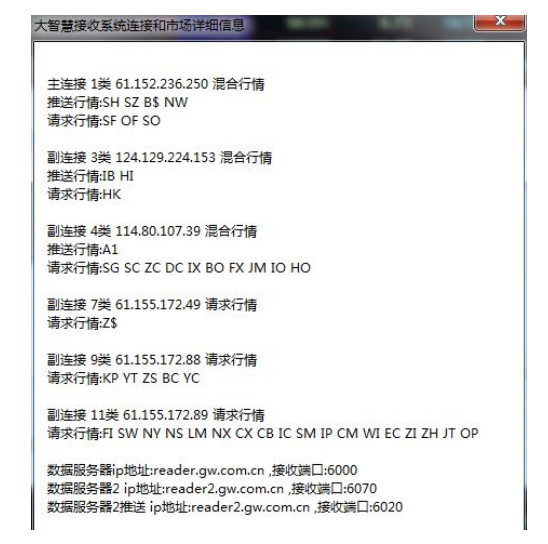

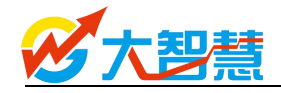

5、无线换有线使用

A、若您使用的是无线网络,因无线网络存在不称定的情况,请更换直接 用网线连接使用

综述:若您尝试了以上方法后,还是不能正常登录,请致电客服 021-20219997,客服人员协助您解决

- 三、登录不上之帐号或密码错误
  - 1、检查您输入的帐号或密码

A、仔细检查您输入的大智慧软件帐号与密码是否正确,若无法确认是否 正确,可先把帐号与密码输入到记事本中,然后把帐号与密码分别复制至登 录框中的用户帐号与密码框中,再登录尝试

| 1000 大智慧          | 慧交易终端(考     | 专业版)   | 5    | <b>→</b> = ×       |  |  |  |  |  |  |  |  |  |
|-------------------|-------------|--------|------|--------------------|--|--|--|--|--|--|--|--|--|
| 投资,要用最好的Level-2行情 |             |        |      |                    |  |  |  |  |  |  |  |  |  |
|                   |             |        |      | 免费领取▶              |  |  |  |  |  |  |  |  |  |
|                   |             |        |      | 所有工具均不保证盈利         |  |  |  |  |  |  |  |  |  |
| 用户名不存在            | 或密码不正确!     |        |      | 客服热线: 021-20219997 |  |  |  |  |  |  |  |  |  |
| 用户名               | LVT25031270 | $\sim$ | 登录设置 | 还没有账号?             |  |  |  |  |  |  |  |  |  |
| 密码                |             | •      | 找回密码 | 注册账户               |  |  |  |  |  |  |  |  |  |
|                   | ☑ 保存账号密码    | 🗌 自动登录 |      | 游客登录               |  |  |  |  |  |  |  |  |  |
|                   | 登           | 录      |      |                    |  |  |  |  |  |  |  |  |  |

2、确认是否能登录软件个人中心

B、使用浏览器打开 i.gw.com.cn 网址即大智慧软件的个人中心,使用您 登录软件的帐号与密码登录,看是否能登录上

能登录: 在个人中心——修改密码——修改一个与原来不同的密码, 使用新的密码登录软件尝试

| <b>谷</b> 个人印 | 中心-首页 |          | ×     | +                    |          | R  | - 🗆     | 🎖 个/ | 人中心- | 登录  |      |    | ×    | +             |          |        |     | , |
|--------------|-------|----------|-------|----------------------|----------|----|---------|------|------|-----|------|----|------|---------------|----------|--------|-----|---|
| < >          | C     | Δ        | ] ☆ C | https://i.gw.com.cn/ | JserCe 📰 | 5  | •••   : | <    | > (  | 2 6 | 7 印  | 53 | 8    | https://i.gw. | com.cn/U | lserCe |     | 4 |
|              | 大智慧   | :1       | 人中心   |                      | 欢迎你,     | j  | 退出      | R    | 大臣   | 慧   |      |    |      |               |          |        |     |   |
| 血            | 昵称    |          | 修改密码  | 安全手机                 | 安全邮箱     | 找日 | 的银行     |      |      |     |      |    |      |               |          |        |     |   |
|              |       |          |       |                      |          |    |         |      |      |     |      |    |      |               |          |        |     |   |
|              |       |          |       |                      |          |    |         |      |      |     |      |    |      |               |          |        |     |   |
|              |       |          |       |                      |          |    |         |      |      |     |      |    |      | 登录            |          |        |     |   |
|              |       |          | Ŏ     | <b>★★</b> ☆☆☆        |          |    |         |      |      |     |      |    |      |               |          |        |     |   |
|              |       | 8        | 昵称    |                      | >        |    |         |      |      |     | 账号   | 邮  | 箱/手4 | 们用户名          |          |        |     |   |
|              |       | A        | 修改密码  |                      | >        |    |         |      |      |     | 密码   | 请  | 谕入司  | 習码            |          |        |     |   |
|              |       |          |       |                      |          |    |         |      |      |     | 验证码  | 计请 | 谕入驸  | 金证码           |          | t DV   | i.v |   |
|              |       |          | 安全手机  |                      | >        |    |         |      |      |     |      |    |      |               |          |        |     |   |
|              |       |          | 安全邮箱  |                      | 未绑定 >    |    |         |      |      |     | e    |    |      | 2¥ =          |          |        |     |   |
|              |       | <b>E</b> | 我的银行  | ħ                    | 未绑定 >    |    |         |      |      |     | _    |    |      | 安求            |          |        | Z   |   |
|              |       |          | QQ绑定  |                      | 未绑定 >    |    |         |      |      |     | 注册新用 | 护  |      |               |          | 忘记     | 許码  |   |
|              |       |          |       |                      |          |    |         |      |      |     |      |    | -    | /★ m 人 //← ≋/ | - 25 -   |        |     |   |

不能登录:请回想是您的帐号否绑定了手机或邮箱

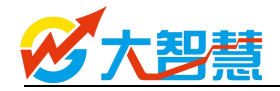

若绑定了手机或邮箱,请使用浏览器打开 i.gw.com.cn 网址即大 智慧软件的个人中心——点击右下角的忘记密码,按提示进行密码 重置

若未绑定,请致电客服中心 021-20219997,由客服协助您重置 3、致电大智慧客服中心

1)、人工服务重置密码

A、请您准备好购买软件的发票、订单号、购买日期、购买的产品名称、购买时留的联系方式、联系地址、购买时的付款方式等信息;

B、若您还在大智慧智慧钱柜开过户,请您准备好身份证复印件或身份证照片,没有在智慧钱柜开户无须准备;

C、若您还在大智慧彩票有充值或实名认证过,也请您准备好身份证 复印件或身份证照片。

D、然后致电客服热线:021-20219997,告知客服人员您要找回密码,客服人员会协助您进行密码重置

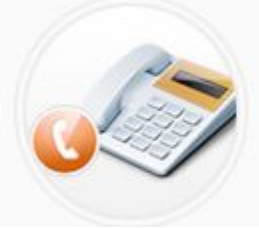

服务热线

PC客服热线: 021-20219997 手机客服热线: 021-20219995 投诉电话: 021-20219952 技术服务热线: 021-20219991

- 四、登录不上之频繁登录
  - 1、优选主站换主站登录

在登录框窗口,优选主站,选择数值较小且空闲的主站登录

2、致电大智慧客服中心

若优选主站换主站登录,还提示频繁登录,请致电 021-20219997,由客服人员协助您提交处理

五、登录不上之多点登录

1、多点登录的原因

公司监控到您的帐号存在多点登录情况,为了保障用户利益,特将您的 帐号暂停,请您准备相关证明,致电 021-20219997,由客服人员协助您提交 处理

2、多点登录需提供的证明

A、身份证正反面复印件或照片,传真至 021-33848917 或发送至

service@gw.com.cn 邮箱

B、请您同时准备好购买软件的发票、订单号、购买日期、购买的产品名称、购买时留的联系方式、联系地址、购买时的付款方式等信息

3、多点登录的解决方法

您把相关信息发送过来或准备好之后,致电客服中心后,客服人员会核 实您相关信息,同时核实您的身份,若完全属实,客服会提交处理,处理完 成后,会回电告知您。请您以后保管好您的帐号与密码,同时注意同一帐号 同一时间只能一台电脑登录使用。

六、登录不上之版本过低

1、提示版本过低的原因

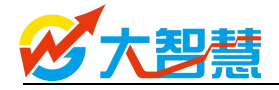

原因是您的软件没有升级到最新版本,可能会导致您部分功能无法使用, 所以才会有此提示

2、提示版本过低的解决方法

A、使用浏览器打开大智慧官网 "www.gw.com.cn" —— "下载",在下载页面,选择对应的产品下载安装即可

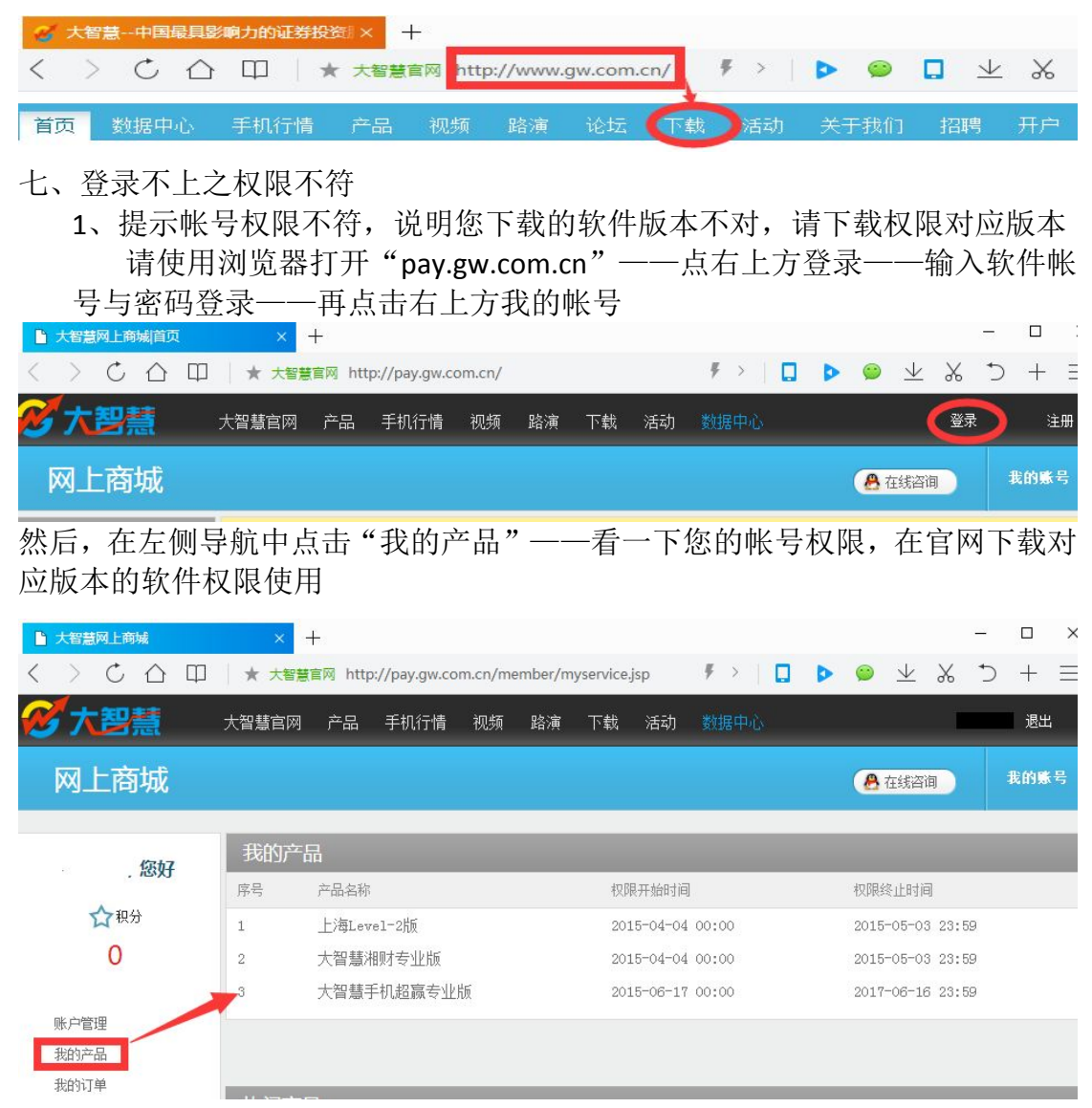

若"我的产品"为空,说明该帐号是免费权限